## F&M@Bank

## MANAGE ACCOUNT ALERTS

## (THROUGH ONLINE BANKING)

- 1. Sign in to online banking <u>fmbankok.com</u>
- 2. Select "Self Service" from top bar.
- 3. Select "Alerts".
- 4. Select account you want to set alerts for.
- 5. Choose from the list of alerts you want to make active and customize:
  - Account Transfer Alerts
    - 1. Daily or weekly transfer summary
    - 2. Recurring or scheduled transfer before transfer date
    - 3. Recurring Transfer Stopped
    - 4. Transfer changed
    - 5. Transfer complete
    - 6. Transfer failed
    - 7. Transfer template changed
  - Balance Alerts
    - 1. Available balance equals or exceeds \$\_\_\_\_
    - 2. Available balance is below \$\_\_\_\_
    - 3. Daily or weekly available balance
  - Debit/Credit Alerts
    - 1. Credit posted
    - 2. Debit posted
  - Posted Check Alerts
    - 1. Check posted
  - Stop Pay Alerts
    - 1. Stop pay results
- 6. Simply follow the prompts to finish the activation.
- If you need additional assistance, please feel free to call your local branch.